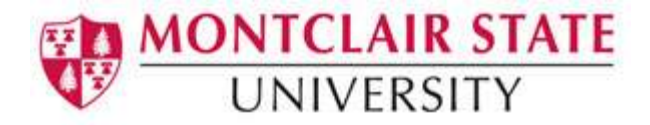

# Word 2013: Creating Tables

A table is made up of rows and columns. The intersection of a row and column is called a cell. Tables are often used to organize and present information, but they have a variety of uses as well. You can use tables to align numbers and create interesting page layouts.

#### To Create a Table:

- 1) Click the Insert tab on the Ribbon
- 2) Click on **Table**
- 3) Highlight the number of columns and rows you'd like OR
- 4) Click Insert Table
- 5) Click the arrows to select the desired number of columns
- 6) Click the arrows to select the desired number of rows
- 7) Click OK

| Insert Table                          | ? ×            |
|---------------------------------------|----------------|
| Table size                            |                |
| Number of <u>c</u> olumns:            | 5 🜩            |
| Number of <u>r</u> ows:               | 2              |
| AutoFit behavior                      |                |
| • Fixed column <u>w</u> idth:         | Auto ≑         |
| O Auto <u>Fit</u> to contents         |                |
| <ul> <li>AutoFit to window</li> </ul> |                |
| Remember dimen <u>s</u> ions          | for new tables |
| ОК                                    | Cancel         |

## Navigating in a Table

Please see below to learn how to move around within a table:

| Action          | Description                                    |
|-----------------|------------------------------------------------|
| Tab key         | To move from one cell in the table to another. |
|                 | When you reach the last cell in a table,       |
|                 | pressing the Tab key will create a new row.    |
| Shift +Tab keys | To move one cell backward in a table.          |
| Arrow keys      | Allow you to move left, right, up and down.    |

When working within a table, the **Table Tools** tab appears in the Ribbon, and includes the **Design** and **Layout** tabs.

| 関 🔒 S -                                                                 | <b>(</b> 5 ≠ | Document1 - Word |                                                   |                 |         | TABLE TOOLS  |             |                                        |        |          |                    |
|-------------------------------------------------------------------------|--------------|------------------|---------------------------------------------------|-----------------|---------|--------------|-------------|----------------------------------------|--------|----------|--------------------|
| FILE HON                                                                | 1E INSERT    | DESIGN           | PAGE LAYOUT F                                     | REFERENCES MA   | AILINGS | REVIEW       | VIEW        | EndNote X7                             | DESIGN | LAYOUT   |                    |
| Image: Select ▼         Image: View Gridlines         Image: Properties | 📝 Draw Table | Delete           | Insert Below<br>Insert Left<br>Above Insert Right | W 🗄 Merge Cells | AutoFit | €] 0.19"<br> | *<br>*<br>* | 🗄 Distribute Rows<br>🛗 Distribute Colu | mns    | Text     | Cell<br>on Margins |
| Table                                                                   | Draw         |                  | Rows & Columns                                    | 🖓 Merge         |         |              | Cell Size   |                                        | G.     | Alignmer | t                  |

#### To Insert a Row:

- 1) Position the cursor in the table where you would like to insert a row
- 2) Select the Layout tab under Table Tools
- 3) Click either the Insert Above or Insert Below row buttons in the Rows & Columns group

#### To Insert a Column:

- 1) Position the cursor in the table where you would like to insert a column
- 2) Select the Layout tab under Table Tools
- 3) Click either the Insert Left or Insert Right column buttons in the Rows & Columns group

#### To Delete Columns or Rows:

- 1) Position your cursor in the row or column you would like to delete
- 2) Select the Layout tab under Table Tools
- 3) Click the Delete button in the Rows & Column group
- 4) Select either **Delete Columns** or **Delete Rows**

## Formatting a Table

#### Adding a Table Style:

- 1) Position your cursor in the table
- 2) Click the **Design** tab under **Table Tools**
- 3) Choose a style from the Table Styles group

| 📓 🔒 🖘 🖑 🕫                                                                                                    | Document1 - Word                                            | TABLE TOOLS                                                                                                    |
|----------------------------------------------------------------------------------------------------|-------------------------------------------------------------|----------------------------------------------------------------------------------------------------|
| FILE HOME INSERT DE                                                                                                    | SIGN PAGE LAYOUT REFERENCES MAILINGS REVIEW VIEW EndNote X7 | DESIGN LAYOUT                                                                                                    |
| <ul> <li>✓ Header Row</li> <li>✓ First Column</li> <li>☐ Total Row</li> <li>☐ Last Column</li> <li>✓ Banded Rows</li> <li>☐ Banded Columns</li> </ul> |                                                             | hading Border<br>Styler - Pen Color - Styler - Pen Color - Styler - Pen Color - Styler - Pen Color - Styler - Pen Color - Pen Color - Pen Co |
| Table Style Options                                                                                                    | Table Styles                                                | Borders                                                                                                    |

#### To Shade the Cells/Table:

- 1) Position your cursor in the table, column or row
- 2) Click the Design tab under Table Tools
- 3) Click the Shading button in the Table Styles group
- 4) Choose a color

#### To Add a Border to Cells/Table:

- 1) Position your cursor in the table, column or row
- 2) Click the Design tab under Table Tools
- 3) Click the arrow on the Borders button in the Table Styles group
- 4) Choose a border

#### To Merge Cells in a Table:

- 1) Select the cells that you would like to merge in the table
- 2) Click on the Layout tab under Table Tools
- 3) Click the Merge Cells button in the Merge group

### Sorting Data in a Table

You can easily sort data in a table in either ascending or descending order.

#### To Sort Data in a Table:

- 1) Position your cursor in the table
- 2) Select the Layout tab under Table Tools
- 3) Click the Sort button in the Data group
- 4) Select the field to sort by
- 5) Select the order (ascending, descending)
- 6) Choose if your table has a header row (in the example below, the table has a header row)

| Name    | Hour Worked |  |
|---------|-------------|--|
| Mike    | 10          |  |
| Ann     | 16          |  |
| Steve   | 25          |  |
| Michele | 50          |  |

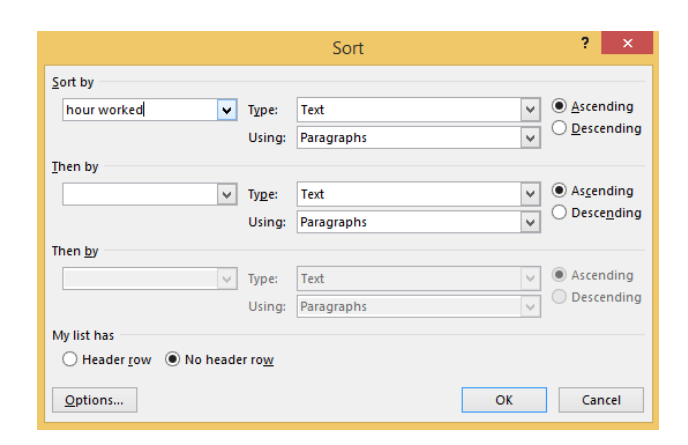

7) Click OK

# Click here to download full PDF material